Genomics & Analytical Services | Next Generation Sequencing

## **How to Request** a Quote

1. Log in to your account, go to the Next Generation Sequencing section, and select a service.

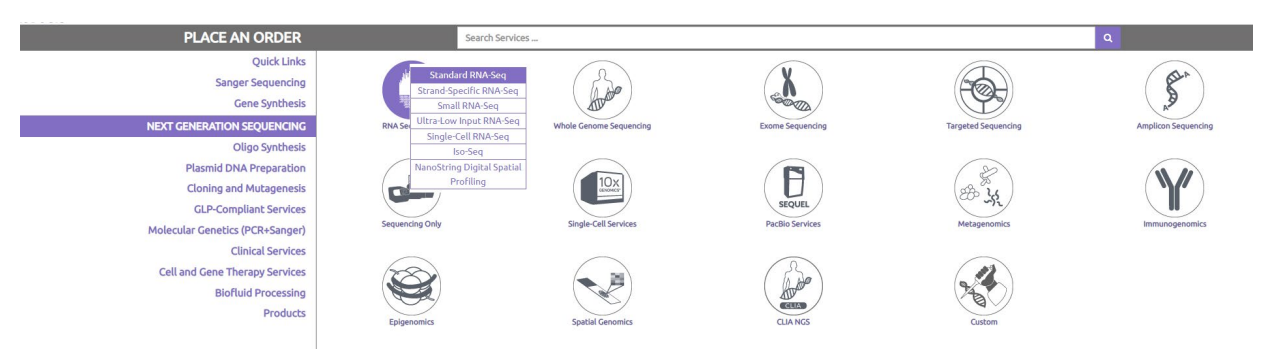

2. Fill out the form with your project information. Required fields are marked with asterisks (\*).

| Order Name                                                                                                    |                                                                                                    |  |
|----------------------------------------------------------------------------------------------------|----------------------------------------------------------------------------------------------------|--|
| Order Comments                                                                                                    | To prevent quoting delays, please only enter comments that require manual review by the Next Generation<br>Sequencing team. |  |
| Special ID                                                                                                    |                                                                                                    |  |
| Promotion Code                                                                                                    |                                                                                                    |  |
| Coupon Code                                                                                                    | ××                                                                                                    |  |
| Service Package                                                                                                    | Please Select 🗸                                                                                                    |  |
| Samples/Data already at Azenta<br>When do you expect to submit samples?                                                                        |                                                                                                    |  |
| O poyou need a technical consultation with your quote?                                                                                         | Please Select 🗸                                                                                                    |  |
|                                                                                                    | Additional Document(s)                                                                                                    |  |
| Goal of Project*                                                                                                    | Select Here 🗸                                                                                                    |  |
| Genus of Organism*                                                                                                    |                                                                                                    |  |
| Species of Organism*                                                                                                    |                                                                                                    |  |
| Size of Genome in Mbp*                                                                                                    | for example human genome = 3000 Mbp                                                                                         |  |
| Number of Samples*                                                                                                    |                                                                                                    |  |
| <ul> <li>3. Click Next: Review Inquiry at the bottom.</li> <li>4. Review the details of your inquiry and click Submit Quote Request</li> </ul> |                                                                                                    |  |

5. If you have not completed your profile, please do so at this time. When finished, click Update Account return to the Order Review page, and click Submit Quote Request again.

6. We will review the inquiry, and notify you when the quote is ready.

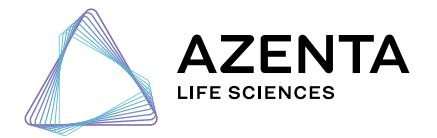

azenta.com